# 17.03. Adding suppliers to a tender and inviting responses

To add suppliers to the tender, click the *Choose suppliers and enter responses* tab to open this window, where the suppliers to whom your tender will be sent may be added, or subsequently deleted:

| Description Test tender        |                                                                                         |                   |                       |                       |                        |                     |                   |
|--------------------------------|-----------------------------------------------------------------------------------------|-------------------|-----------------------|-----------------------|------------------------|---------------------|-------------------|
| Creation date 18/10/2024       | Incur data 18/10/2024                                                                   | Response hu       | Date (Time 00/00/00   | 00-00                 | Status: cn             | - Locke             | d                 |
| Creation date 18/10/2024       | 18/10/2024 Issue date 18/10/2024 Response by Date/Time 00/00/00 00:00 Status: Un Locked |                   |                       |                       |                        |                     |                   |
| Serial Number: 1               | Our reference                                                                           |                   |                       |                       |                        |                     |                   |
| Comment                        |                                                                                         |                   |                       |                       |                        |                     |                   |
| Items and Compare Prices Notes | Choose Suppliers and Enter                                                              | responses Standar | d conditions   Purcha | se orders   Reference | documents   Tender pre | ferences   Synchron | ise Log Currencie |
| ÷ =                            | <b>—</b>                                                                                |                   |                       |                       | Subject For Email:     |                     |                   |
| Add Suppliers Delete Suppl     | ier Print Invitation                                                                    | To Spreadsheet    |                       |                       | Prices adjusted to     | local currency: USD | 1                 |
| Supplier Name                  | Supplier's code                                                                         | Date Sent         | Date Responded        | Supplier ref          | Total bid              | Tender value        | Total on PO       |
| . De Backer & Co               | 1900001227                                                                              |                   |                       |                       | 11,760.00              | 0.00                | 0.00              |
| pecial supplier                | Special supplier                                                                        |                   |                       |                       | 11,740.00              | 0.00                | 0.00              |
|                                |                                                                                         |                   |                       |                       |                        |                     |                   |
|                                |                                                                                         |                   |                       |                       |                        |                     |                   |
|                                |                                                                                         |                   |                       | Total PO for a        | Il Suppliers 0.00      | Cancel              | ОК                |

Note: The *RTM Link* column in the table shows whether the selected supplier has been linked with the Remote Tender Module (checked if it has)

To add suppliers to the list, click the Add Suppliers button.

A list of all suppliers is shown:

| le Ch                            | oose name | -      |     | ×      |  |  |
|----------------------------------|-----------|--------|-----|--------|--|--|
| New                              |           |        |     |        |  |  |
| Name                             |           | Code   |     |        |  |  |
| Arbuckle distribution            |           | arbuck |     | ^      |  |  |
| Bronze Age supplies              |           | bronze |     |        |  |  |
| Diamond traders                  |           | Diam   |     |        |  |  |
| Gold medical supplies            |           | gold   |     |        |  |  |
| Leaf Surgical supplies           |           | leaf   |     |        |  |  |
| Pearl drug supplies              |           | pearl  |     |        |  |  |
| Pulo World Medicine Supplie      | ers       | pulo   |     |        |  |  |
|                                  |           |        |     |        |  |  |
|                                  |           |        |     |        |  |  |
|                                  |           |        |     |        |  |  |
|                                  |           |        |     |        |  |  |
|                                  |           |        |     |        |  |  |
|                                  |           |        |     | $\sim$ |  |  |
| <                                |           |        | >   |        |  |  |
| Double-click a name to choose it |           |        |     |        |  |  |
|                                  | Cancel    |        | Use |        |  |  |
|                                  |           |        |     |        |  |  |

You can add multiple suppliers by holding down the control key (command key on Mac) and clicking on those suppliers you wish to add. Once you have selected a supplier or suppliers, click the *Use* button to add them to the list. To create a new supplier, click the New button.

Once suppliers are added, they will appear in the list:

| <b>\$</b> •        |                   |                           |
|--------------------|-------------------|---------------------------|
| Description        |                   |                           |
| Creation Date      | : 26/03/15        | Issue Date: 26/03/15      |
| Our ref            | t                 |                           |
| Comments           |                   |                           |
| Items and Compare  | Prices Notes Choo | se Suppliers and Enter ro |
| +                  | _                 |                           |
| Add Suppliers      | Delete Supplier   | Print Invitation          |
| Supp               | Supplier's code   |                           |
| Arbuckle distribut | arbuck            |                           |
| Bronze Age suppli  | bronze            |                           |
| Gold medical supp  | gold              |                           |

Double clicking a supplier will open a window for adding and editing quotations - see below.

It there are any suppliers listed that do not have a tick in the RTM Link column and you intend to publish the tender to the web, you will need to contact mSupply Support: support@msupply.org.nz

#### **Deleting a supplier**

Highlight the supplier you wish to remove from the tender, then click the *Delete supplier* button. This will remove the supplier from the tender - it will *not* delete the supplier from mSupply. Note: you cannot remove a supplier from a finalised tender, or if the supplier has quoted on one or more tender items. If you want to remove a supplier for which quotations have been entered, delete the quotations first, then you can delete the supplier.

# Inviting quotations from suppliers

#### **Print Invitation letter**

Clicking this button prints an "Invitation to tender" letter ready for dispatch to the highlighted supplier; the letter includes all the items, quantities, etc. as specified in the tender. The default date for a response is one month after the date of the letter, but this can be amended to a date of your choosing.

If the default format of the Invitation letter does not meet your requirements, please let us know and we will customise the print format to meet your individual requirements.

## **Email Selected button**

Clicking this button produces email documents for each of the highlighted suppliers. A PDF document (the same as the printed document) is produced, attached to an email and stored in the email queue. This option will work only if you have entered email addresses for the chosen suppliers.

Whichever method you choose, you will be given the option for the **Date sent** field to be filled automatically with today's date.

### **To Spreadsheet**

Clicking this button opens your spreadsheet application, with all the items and quantities required on the tender document already entered in appropriate rows and columns. This may be saved and sent to the supplier along with the tender letter. Appropriate columns are already in place for suppliers to enter their responses.

Previous: 18.02. Standard tender conditions || Next: 18.04. Adding supplier responses to a tender

From: https://docs.msupply.org.nz/ - mSupply documentation wiki Permanent link: https://docs.msupply.org.nz/tender\_management:choosing\_and\_inviting\_suppliers?rev=158773329 Last update: 2020/04/24 13:01

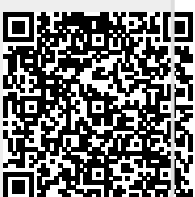